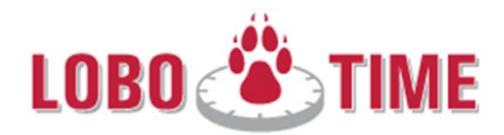

## **University/Department Closure**

- Employee MUST clock in/out if required to work during closure. This will ensure their time is properly captured and calculated.
- Use "Other Paid Leave" which is Earn Code (300) in Banner for Non-Exempts for a UNM/Department Closure.
- Refer to <a href="http://hr.unm.edu/articles.php?article=2015-university-closures">http://policy.unm.edu/articles.php?article=2015-university-closures</a> and <a href="http://policy.unm.edu/university-policies/3000/3435.html">http://policy.unm.edu/articles.php?article=2015-university-closures</a> and <a href="http://policy.unm.edu/university-policies/3000/3435.html">http://policy.unm.edu/articles.php?article=2015-university-closures</a> and <a href="http://policy.unm.edu/university-policies/3000/3435.html">http://policy.unm.edu/university-policies/3000/3435.html</a>

## Use "Other Paid Leave" which is Earn Code (300) in Banner for Non-Exempts for a UNM/Department Closure.

- 1. "Add a row" in the timecard on the day of the closure if other time is already recorded for that day.
- 2. Select "Other Paid Leave" from the drop down menu in the Pay Code column on the newly added row
- 3. Enter the number of hours in the "Amount" column. e.g. 2 hours for University announced two hour snow delay
- 4. While still in the amount column select "Comment" from the menu row in the timecard > select "Add Comment" > select "University or Department Closure" from the dropdown > click OK

| ertime<br>In | Add Comment                                                   | Shift  |
|--------------|---------------------------------------------------------------|--------|
|              | Comments<br>See Note Below<br>Standby<br>Training & Education |        |
| MMEN         | University or Department Closure<br>Voting Time               |        |
|              | Note                                                          | t Time |
|              | OK Cancel Help                                                |        |

- 5. Click "Save" in the timecard
- 6. The hours will populate for Other Paid Leave in the Totalizer

## If an employee was required to work since they are in a critical area during department or UNM Closure:

- 1. Employee should record their time in LoboTime as they would on a normally scheduled day, this is accomplished when they timestamp in/out (clock in/out)
- 2. "Add a row" in the timecard on the same day as the closure
- 3. Select "**Comp Time** @ <u>1.0</u>" from the drop down menu in the Pay Code column on the newly added row
- 4. Enter the applicable number of hours within the "Amount" column (the employee should be granted one comp hour @ 1.0 for every hour of the delay or closure which the employee actually worked)
- 5. While still in the amount column add a comment and select "University or Department Closure"
  - a. Optionally the manager can add a "note" > click OK e.g. "Employee required to work during the delay/closure"
- 6. Click "Save" in the timecard
- 7. The applicable number of hours will populate for Comp Time in the Totalizer

| Las                                                                | t Calo                                                       | culated: 10:56A | •                        |     |          |         |          |    |                                         |  |  |  |  |
|--------------------------------------------------------------------|--------------------------------------------------------------|-----------------|--------------------------|-----|----------|---------|----------|----|-----------------------------------------|--|--|--|--|
| s                                                                  | Save Actions   Punch  Accruals  Comment  Approvals  Overtime |                 |                          |     |          |         |          |    |                                         |  |  |  |  |
|                                                                    |                                                              | Date            | Pay Code                 | Am  | iount In | Transfe | r Out    | In | Add Comment Shift                       |  |  |  |  |
| X                                                                  | ⇒                                                            | Sun 12/01       | •                        |     |          |         | •        |    |                                         |  |  |  |  |
|                                                                    | 4                                                            | Mon 12/02       | Comp Time Earn @ 1.0 🔹 🔻 | 3.0 | D        |         | •        |    | Comments                                |  |  |  |  |
| X                                                                  | 4                                                            | Mon 12/02       | -                        |     | 0.00AM   |         | ▼ 5:00PM |    | See Note Below                          |  |  |  |  |
| ×                                                                  | ±,                                                           | Tue 12/03       | -                        |     |          |         | -        |    | Standby                                 |  |  |  |  |
| X                                                                  | ÷                                                            | Wed 12/04       | •                        |     |          | · ·     | -        |    | Training a Education                    |  |  |  |  |
| X                                                                  | ±,                                                           | Thu 12/05       |                          |     |          |         | -        |    | University or Department Closure        |  |  |  |  |
|                                                                    |                                                              |                 |                          |     |          |         |          |    |                                         |  |  |  |  |
| TOTALS & SCHEDULE ACCRUALS REPORTING PERIOD ACCRUALS AUDITS COMMEN |                                                              |                 |                          |     |          |         |          |    | 11-12-                                  |  |  |  |  |
|                                                                    |                                                              |                 |                          |     |          |         |          |    | Employee worked in critical area during |  |  |  |  |
|                                                                    | II                                                           | •               |                          |     |          |         |          |    | closure and is awarded Comp Time        |  |  |  |  |
| Account                                                            |                                                              |                 | Pay Code                 |     |          | Amou    | unt      |    |                                         |  |  |  |  |
| (x)821D5/821038/-/100014259/S05272-00/-/1                          |                                                              |                 | Comp Time Earn @ 1.0     |     |          | 3.0     |          |    |                                         |  |  |  |  |
| (x)821D5/821038/-/100014259/S05272-00/-/1                          |                                                              |                 | Regular Base Pay Shift 1 |     |          | 9.0     |          |    |                                         |  |  |  |  |
|                                                                    |                                                              |                 |                          |     |          |         |          |    | OK Cancel Help                          |  |  |  |  |
|                                                                    |                                                              |                 |                          |     |          |         |          |    |                                         |  |  |  |  |
|                                                                    |                                                              |                 |                          |     |          |         |          |    |                                         |  |  |  |  |